# **UniFi networking**

## Hoe maak ik verbinding middels SSH

Om verbinding te maken middels SSH is er een SSH programma nodig. Enkele programma's hiervoor zijn <u>Putty</u> of <u>OpenSSH</u>.

### **Gebruik Putty**

Start het programma Putty vanuit het start menu. Vul bij **Host Name** het **IP adres** in van het UniFi apparaat. Klik op de knop **Open** 

#### **Gebruik Open SSH**

Klik op Start en daarna op Uitvoeren. Plak hier onderstaande regel en vervang **<IP>** met het IP adres van het nieuwe apparaat. c:\Program Files\OpenSSH\bin\ssh.exe ubnt@**<IP>** 

#### Standaard wachtwoord:

Gebruikersnaam: ubnt Wachtwoord: ubnt Het standaard wachtwoord voor apparaten welke nog niet gekoppeld zijn is: ubnt, hierna zal het wachtwoord om veiligheidsredenen wijzigen, voor details zie cloud controller.

#### Plak vervolgens de onderstaande regel in dit SSH venster. **set-inform http://unifi.secureonline.nl:8080/inform** Klik vervolgens op Enter.

Neem contact op met de helpdesk, hierna dient dit commando nogmaals worden uitgevoerd.

Zie ook de volledige instructie van UBNT.

Unieke FAQ ID: #1370 Auteur: Laatst bijgewerkt:2020-03-04 15:15